# Using the Simplex Nodal App

This section walks you through how to use the Simplex Nodal app to build and solve electricity market models.

### Build an electricity market model

### Starting a new model

The "new model" button shown in Figure 132 removes the existing model (if any) from the display.

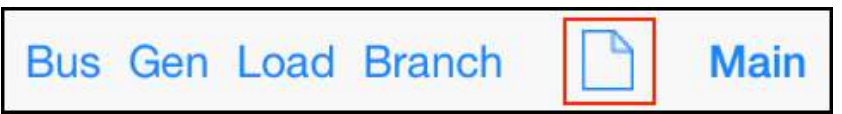

Figure 132: The "new model" button

If the existing model has not been saved, then it will be lost. Hence, if there is a model currently displayed then the alert shown in Figure 133 is raised.

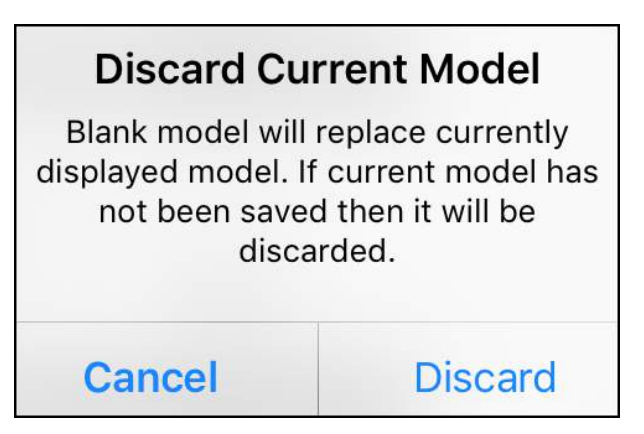

Figure 133: Warning when "new model" is actioned

How to save and load a model is covered in the Controls and Displays section.

# *Components of the network model*

The first step in creating a new model is to build the electricity network. This network is built using the components shown in Table 17.

| Button | Visual | Description                                                                             |
|--------|--------|-----------------------------------------------------------------------------------------|
| Bus    |        | A busbar that provides a common connection point at a substation a node on the network. |
| Branch |        | Transmits electricity<br>between buses. Represents<br>either a transmission line, a     |

Table 17: Components of the electricity network model

|      | -@-  | cable, a transformer, or an HVDC link. Display options: |
|------|------|---------------------------------------------------------|
|      |      | line/cable, transformer, or                             |
|      | — 凶— | HVDC link                                               |
| Gen  | ବ    | An electricity generator                                |
| Load | 1    | An electricity consumer                                 |

### **Toolbars**

Use the toolbar buttons to add components to the network model. The toolbar looks like this:

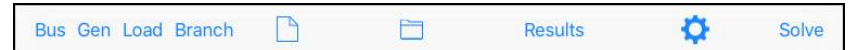

On the iPhone, because it is smaller, there are two toolbars; the Main toolbar:

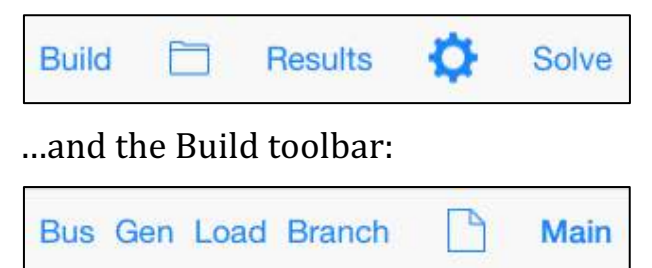

On the iPhone the Main toolbar includes a button that takes you to the Build toolbar and vice-versa.

# Adding components

To build the model shown in Figure 134 tap the toolbar buttons: Bus-Bus-Gen-Load-Branch.

The default placement of the components automatically builds this model. Components can be moved and re-sized as necessary to build more complex models.

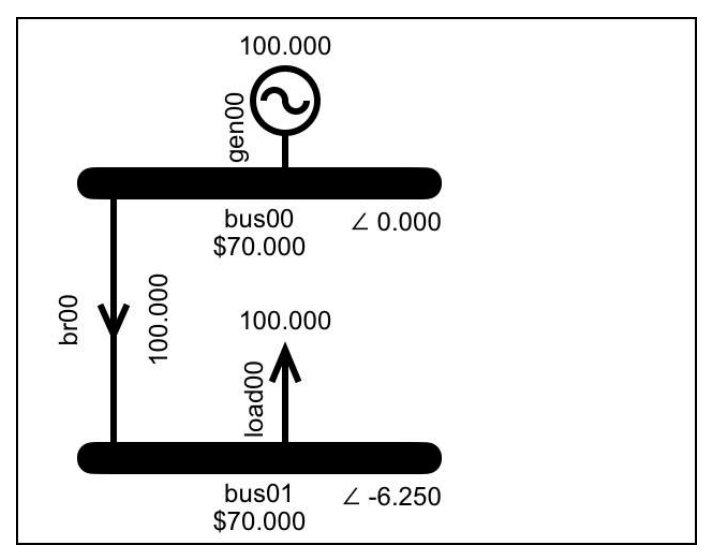

Figure 134: Simple model incorporating all component types

# Viable components

Components that are connected together create electrical islands. Components that are *not* capable of making a valid contribution to the solution are

assigned to island 0, coloured green and excluded from the solve.

A component cannot only contribute if it is fully connected, and this means different things for different component types. A generator or load is only fully connected when connected to a bus, while a branch is only fully connected if both ends are connected.

A bus is only fully connected if it has two or more different components connected to it, or two branches connected to it, or it is connected to another bus that is fully connected. A bus that has only a load or only a generator connected to it is not capable of making a meaningful contribution to the result.

Figure 135 shows examples of viable components and non-viable (island 0) components. In the example where the bus has two branches that connect to another bus that also only has the same two branches connected, this is not actually a viable island, but it is not marked as island 0... the assessment is not intended to be foolproof, it is a screening; the important thing is that it removes most non-viable components, and it won't accidentally exclude viable components.

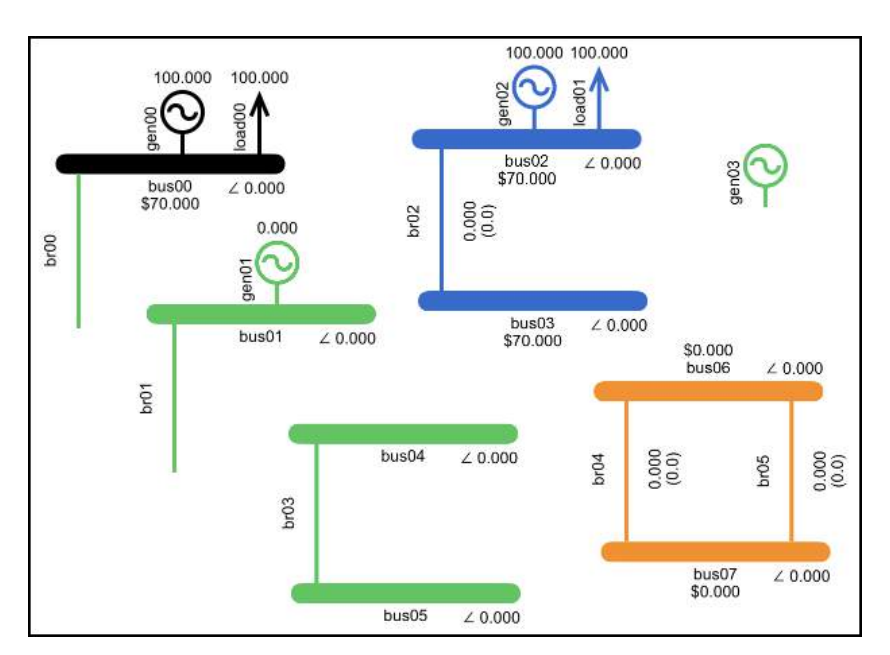

Figure 135: Island 0 components are coloured green and are excluded from the solve

Note also that the term "island 0" is somewhat misleading. Viable islands consist of components that are connected together, and in a viable island all the components in the island have the same island number. Components that are assigned to island 0 are not necessarily connected... the only thing they have in common is that they are not able to make a meaningful contribution to the result.

# **Parameters**

Once a component is added to the network model you can double-tap it to edit its parameters. The components and their parameters are listed in Table 18.

Table 18: The components and their parameters

| Component | Parameter(s)                                                                                                    |
|-----------|----------------------------------------------------------------------------------------------------|
| Bus       | Has an editable parameter that<br>indicates if it is the reference bus.<br>(Each electrical island has one<br>reference bus, which by default is the<br>first bus added, but can be changed)                                                                                                    |
| Branch    | <ol> <li>Resistance, susceptance and<br/>maximum flow. Reactance can<br/>also be entered instead of<br/>susceptance in which case the<br/>susceptance is calculated from the<br/>resistance and reactance.</li> <li>An option to display the branch as<br/>a circuit, a transformer, or an<br/>HVDC link.</li> <li>An associated Losses display has<br/>parameters that determine how<br/>many loss segments there are and<br/>how the segments are calculated.</li> </ol> |

| Gen  | <ol> <li>Energy offers, which have a price<br/>and quantity.</li> <li>An associated Reserves display<br/>has reserve offers that have a price<br/>and quantity. The Reserves display<br/>also has parameters for total<br/>capacity, PLSR% and whether or<br/>not this gen can be a risk setter.</li> <li>An associated Ramp display has an<br/>initial MW parameter and an up-<br/>ramp-rate parameter.</li> </ol> |
|------|----------------------------------------------------------------------------------------------------|
| Load | Energy bids, which have a price and<br>quantity. There is also the option to<br>use the bid price entered for block 1<br>as the bid price for all other block 1<br>bids in the model.                                                                                                    |

# Default parameters

The parameters can be edited, but the first few tutorials use the default parameters.

The default parameters can be changed by tapping the Data Display's eyedropper button, indicated in Figure 136, and then tapping OK on the alert shown in Figure 137.

The default values for reserves and ramp-rates cannot be changed.

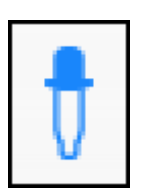

Figure 136: Eyedropper button updates the default parameters

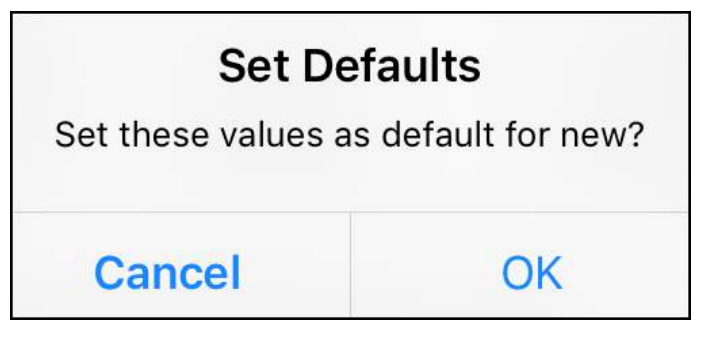

Figure 137: Alert to confirm changing the defaults

# Solving the model

Having built the model shown in Figure 134, tap the Solve button to open the Solve Settings display. Select the solver options shown in Figure 138 and then tap the Solve Now button.

| Back                 |        | Solve Now |      |              |
|----------------------|--------|-----------|------|--------------|
| SOLVE SETTINGS       |        |           |      |              |
| Include Losses       |        |           | C    | $\mathbb{D}$ |
| Include Reserves     |        | $\sum$    |      |              |
| Include PLSR Percent |        | D         |      |              |
| HVDC Reserve Sharing |        |           | C    |              |
| Include Ramp Rates   |        | $\sum$    |      |              |
| Time Interval        | (      | 5m        | 3    | Om           |
| Loss Location        | Rcv Bu | 5         | 50/5 | 0            |
| Save Tableaux        | None   | Som       | e    | All          |
| Solver Sort Order    |        | Asc       | D    | esc          |

Figure 138: The Solve Settings display

# Solver progress

As the model is solved, the simplex algorithm performs iterations that improve the objective value. The solve is complete when the objective value cannot be improved any further; this is explained in Tutorial 1: Explaining Prices, and also in Tutorial 9: Simplex Explained.

A plot of the objective value vs the iteration count is displayed as an overlay while the model is solving. For a large model such as the Hawkes Bay sample (see Tutorial 8: Actual Market Data) the solve takes a noticeable amount of time.

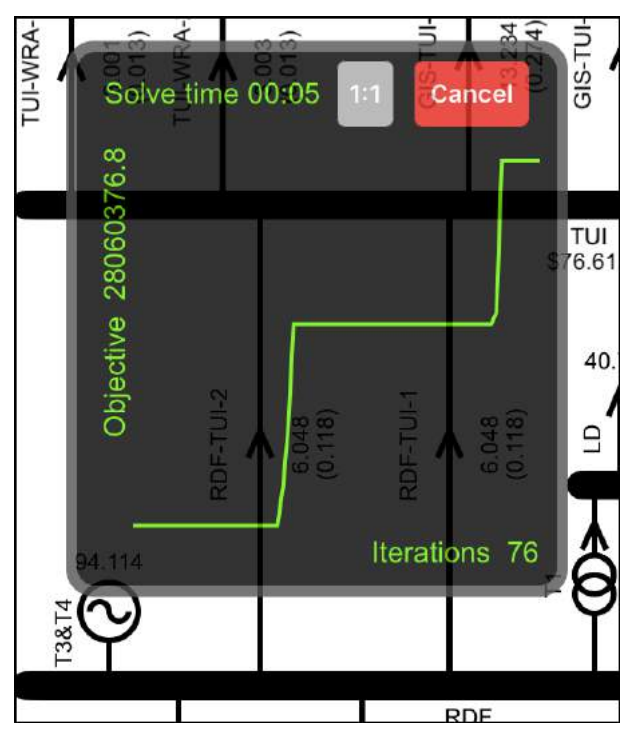

Figure 139: Objective vs iterations as overlay during solve

While the solve is in progress the chart displays a "Cancel" button, as shown in Figure 139. When the

solve is complete this changes to a "Done" button, as shown in Figure 140. The Done button is used to dismiss the chart.

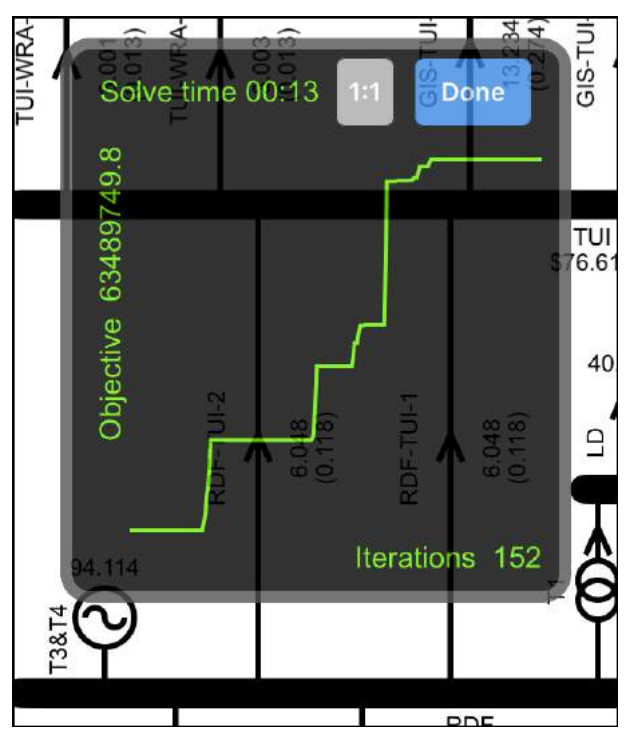

Figure 140: Objective vs iteration count as overlay during solve

For a small model the chart will be far less interesting, as shown in Figure 141, and the solve will be completed almost immediately.

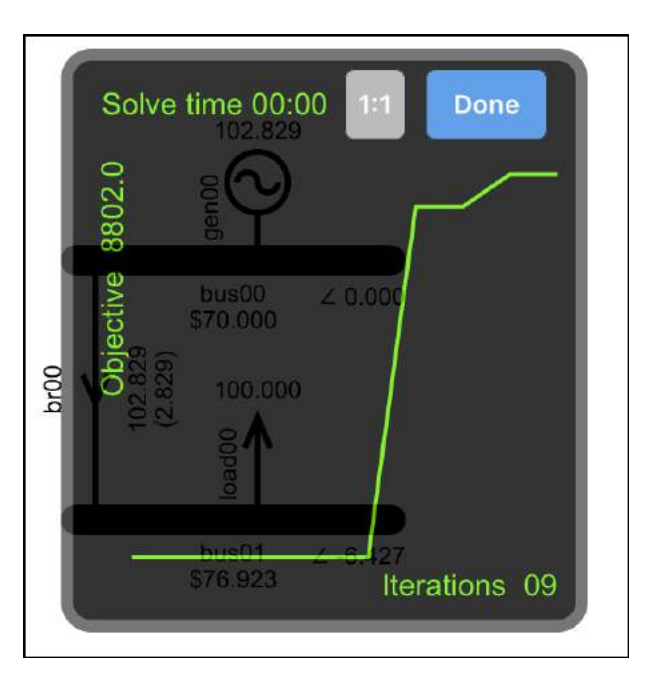

Figure 141: Objective vs iteration count for a smaller model

You can zoom into the plot to see the individual iteration points and tap them to see their details. The 1:1 button is available to make it easy to zoom back to 1:1 scale.

# Viewing the results

Results are displayed on the network model alongside the associated component. As shown in Figure 134 the cleared generation is displayed above the generator, the branch flow is displayed beside the branch, etc. More detailed results can be viewed via a component's Data Display, which is accessed by double-tapping the component. System level results can be viewed via the Results display.

### Results on the network model

The network model display includes colours that identify binding constraints, as shown in Table 19.

Table 19: Colours used to indicate results

| (12.000)<br>88.000 | Load bid is not fully cleared               |
|--------------------|---------------------------------------------|
| load00             |                                             |
| br00 \$83.637      | Branch flow is at max, i.e., binding branch |
| 6.000R<br>44.000   | Generator is binding on capacity limit      |

| 20.281R%<br>40.562                         | Generator has reserve constrained by PLSR%                                                                                                    |
|--------------------------------------------|----------------------------------------------------------------------------------------------------|
| 1000.02<br>Gen00                           | Generator is constrained by a binding up-ramp-rate                                                                                                    |
| 40.562R<br>20.281                          | Generator is risk-setter                                                                                                    |
| 50.000R- 5.000R+<br>br01 \$2.000<br>45.000 | HVDC link is binding on capacity<br>(energy + reserves) constraint.<br>Capacity is 50MW 5MW of energy<br>transfer and 45MW of reserve shared<br>in same direction, 50MW of reserve<br>in the opposite direction. |

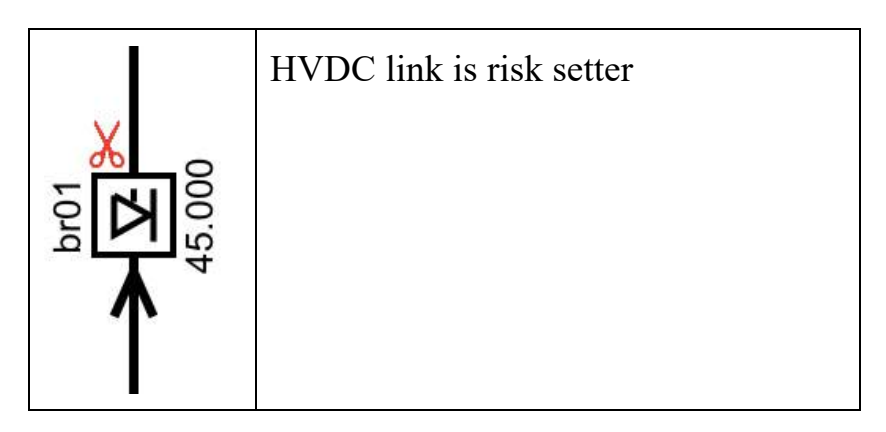

# Results on the Results display

The Results display is accessed via the toolbar button labelled "Results". As shown in Figure 142, the Results display is divided into two sections; metrics relating to the simplex algorithm's solving of the model, and quantities relating to the system being modelled.

All results include a  $\bigtriangleup$  column, which shows the change from the previous solve.

| K Back      | Result   | S          |   |
|-------------|----------|------------|---|
|             |          |            |   |
| Objective   | 9415.000 | Δ -10.000  | > |
| Iterations  | 20       | Δ +2       | > |
| Time        | 0.089 s  | Δ +0.017 s |   |
| Constraints | 39       | Δ 0        | > |
| Variables   | 61       | Δ 0        | > |
|             |          |            |   |
| Gen         | 110.000  | Δ 0.000    |   |
| Load        | 110.000  | Δ 0.000    |   |
| Losses      | 0.000    | Δ 0.000    |   |
| Reserve     | 55.000   | Δ 0.000    |   |
| \$Load      | 8285.000 | Δ +110.000 |   |
| \$Gen       | 8195.000 | ∆ +110.000 |   |
| \$Grid      | 90.000   | Δ 0.000    |   |
| \$Reserve   | 292.500  | Δ +45.000  |   |
|             |          |            |   |

Figure 142: The Results display

If a row has the detail icon > then tapping that row leads to a display showing the details of the result, as described in Table 20.

Table 20: Rows that lead to displays showing detailed results

| Results Row | Leads to detail                                                                                                    |
|-------------|----------------------------------------------------------------------------------------------------|
| Objective   | How the objective value was calculated                                                                                     |
| Iterations  | Details of all the actions taken by the<br>simplex algorithm and a link to a plot<br>of objective value vs iteration count |
| Constraints | All the constraints in the model and their shadow price                                                                    |
| Variables   | All the variables in the model, their value and whether they are basic or non-basic                                        |

Shadow prices are explained in Tutorial 1: Explaining Prices. Basic and non-basic variables are explained in Tutorial 9: Simplex Explained.

The Import/Export button on the Results display

The toolbar on the Results display includes the import/export button indicated in Figure 143.

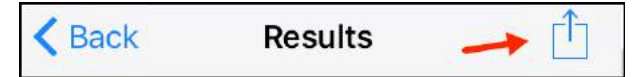

Figure 143: The Import/Export button

The import/export button leads to the Import Export display, which allows for the export of the following data via email... the simplex tableaux as a csv file, the results as a csv file, a screenshot of the network model, the complete model as a csv file (which can also be imported to the app via email or iTunes), and the complete model as a GAMS file. See the Controls and Displays section for more details on exporting and importing.

### Adjusting components

When we built the model shown in Figure 134 we left the components where they landed. However, components can be moved, re-sized or deleted.

# The selected component

Before a component can be adjusted, i.e., moved or re-sized, it must be selected. A component is selected by tapping it once.

There is only one selected component at a time. The selected component has a red or green box around it; the box is green if the component is fully connected, red if it is not.

Gen and load components are fully connected if they are connected to a bus; a branch is only fully connected if <u>both</u> ends are connected to a bus, a bus is always fully connected. Figure 144 shows an example of a branch that is the selected component but not fully connected.

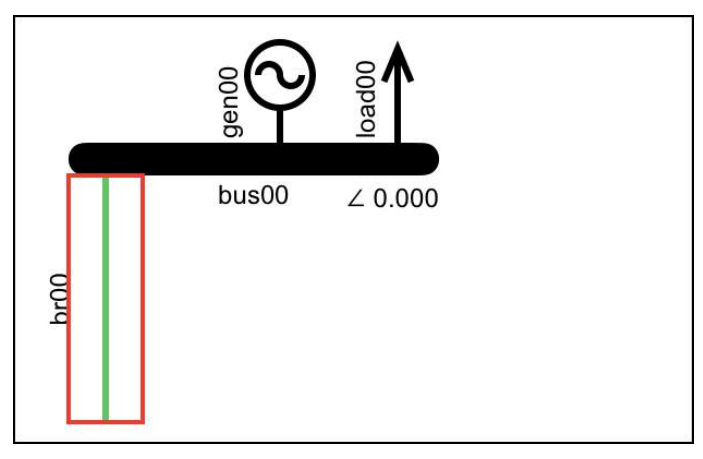

Figure 144: Branch that is selected but not fully connected

#### Moving or resizing a component

The selected component is moved by dragging its centre. Buses and branches can also be re-sized, by dragging from the end. Figure 145 shows where to grab buses and branches in order to re-size or move them (these delineations are not normally visible).

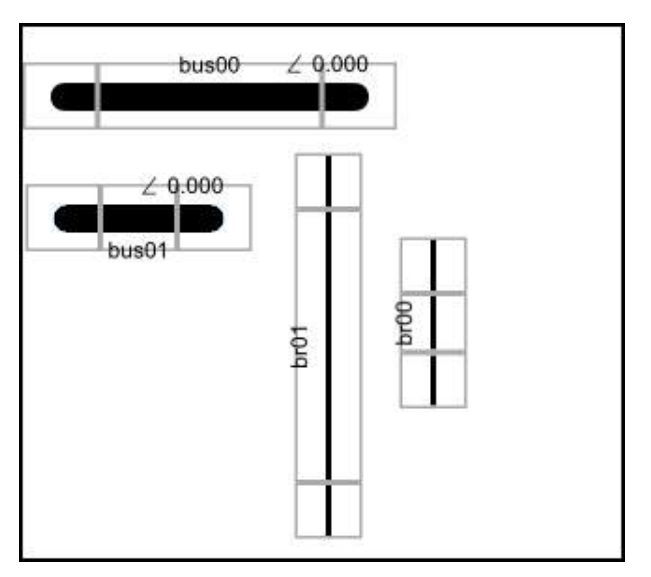

*Figure 145: Drag from the middle to move, drag from the end to resize* 

When a bus is moved, the gen, load and branch components that are connected to the bus move with it.

#### **Deleting a component**

To delete a component, press and hold it... a cross will appear, as shown in Figure 146, and the component will wobble. Tap the component to delete it. Tap anywhere else to cancel the delete.

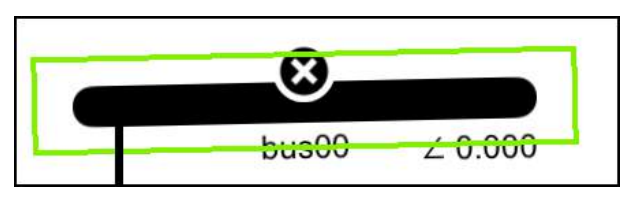

Figure 146: Select a component for deletion by press and hold

# Zoom and scroll

Zoom and scroll enable the iPhone to edit an iPadsized model. The extents of the large model are accessed by scrolling to move around, or by zooming in and out using the pinch gesture.

For models that fit on the iPhone screen without zooming, it is easier to work if zoom/scroll is switched off. Zoom/scroll is switched on and off via the Settings menu.

On the iPad there is no zoom, but scrolling is available when you operate in landscape mode.

# Colours

# Viable islands

Components that are connected to a bus will be in the same electrical island as that bus.

If the bus does not have enough components connected to it in order to form a viable result then it will be in island 0, as described above.

When there are enough connected components then a viable island is formed. The first viable island is assigned island number 1. In most of the worked examples we will only have one island. Multiple islands appear in Tutorial 7: HVDC Link.

# **Reference Bus**

The first bus that forms a viable island becomes the reference bus for that island. When the model is solved, the reference bus has its phase angle set to zero, while all other phase angles in the island are variables that the solver can modify. Phase angles are explained in Tutorial 2: Modelling Transmission.

# **Connectivity colours**

All components that are connected together are in the same island and have the same colour. The exception to this are the non-viable components, which are all in island 0 even if they are not connected together. Components in island 0 are always green.

# **Changing colours**

Island colours, except for island 0, can be changed via the Settings display, see the Controls and Displays section for details.